## GoogleClassroom へのログイン方法について

板橋区立蓮根小学校 ICT 推進担当

## 1. 家庭の PC・スマートフォン等を使用した場合

 (1) ① P C でブラウザを利用する場合 検索エンジン (Google · Yahoo!等)を使って「GoogleClassroom」を検索する。 ひらがなで「クラスルーム」で検索も可能。

「ログイン-Google アカウント-Classroom」を選択する。

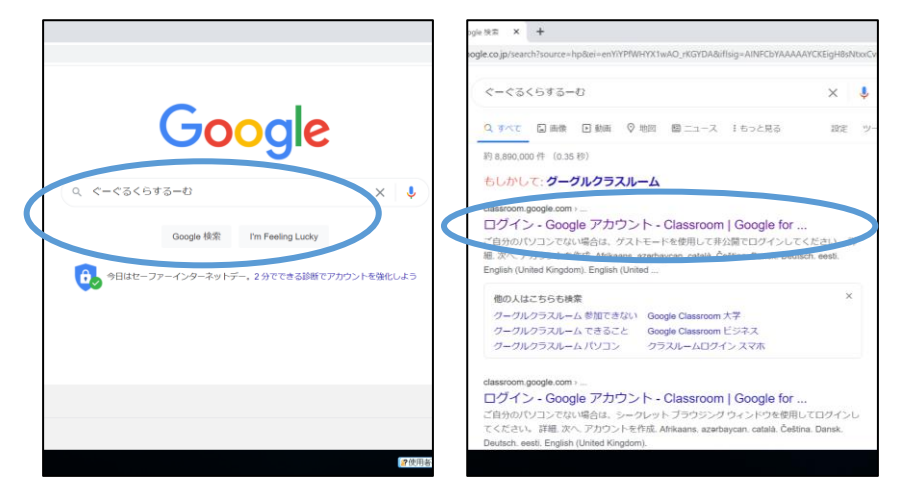

- ②スマートフォンやタブレットで、アプリを利用する場合
   GoogleClassroom アプリをダウンロードする。ダウンロード後、起動する。
- (2) ログイン画面が出るので、配布された児童用 ID・パスワードを入力する。
  - ID を入力し、「次へ」をクリック
     ②パスワードを入力して「次へ」をクリック
     ※ID[・・・・・・@ita.ed.jp]とパスワードは別紙に記載)パスワード変更不可

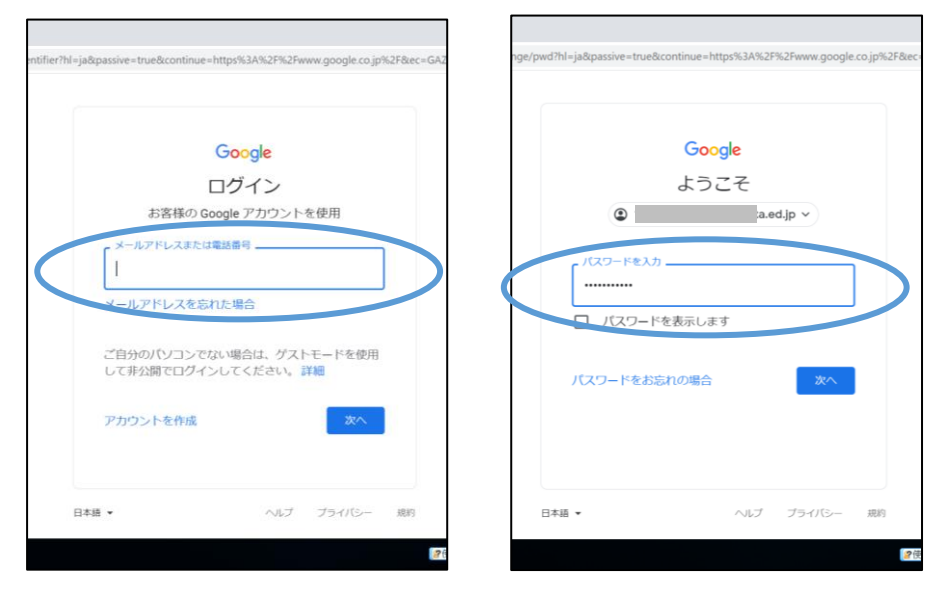

(画像は、PC でブラウザを利用している場合です。)

- (3) GoogleClassroom へのログインは完了。下のような画面が出る。
  - クラスのグループを選択する。

(画像はテスト版のため、3つの枠がありますが、本来は所属クラスのみが表示されます。) 新年度には、再度組設定を行うので、改めて新クラスに加入が必要になる。

| ▶ クラス        | × +                              |        |                        |        |                   | - 0                |
|--------------|----------------------------------|--------|------------------------|--------|-------------------|--------------------|
| ← → C 🔒      | classroom.google.com/u/0/h?hl=ja |        |                        |        |                   | $\dot{\mathbf{x}}$ |
| ≡ Google     | Classroom                        |        |                        |        | +                 |                    |
| € 1000 €     | デモンス                             | 、職員室 : | 蓮根テスト<br><sup>述作</sup> |        |                   |                    |
|              |                                  |        |                        |        |                   |                    |
|              | 辞退参加                             | ~ 🗅    |                        | ê 🗅    |                   |                    |
| 0            |                                  |        |                        |        |                   |                    |
| <b>=</b> 🧿 💌 | -                                |        | l                      | ?使用者不明 | <b>≌</b> ∥ 40 📰 😣 | •                  |

初めてグループに入る場合は、「参加」が青枠で表示されるので、クリックして入る。 2回目以降は、表示されない。「辞退」をクリックすると、学校で再度設定が必要になり、すぐに は入れなくなるので注意。

(4) クラスページ内のコメント欄をクリックすると、学校が発信した内容を確認できる。

| ■ 1897 21 219-24 BR X5/C- 田                                                                                                   | (顯終編集: 15:13)                     |
|----------------------------------------------------------------------------------------------------|-----------------------------------|
| 連根テスト<br>法作<br>Med 2012-20 Installingt garging and Multiply Installing (2)     アストです            ・・・・・・・・・・・・・・・・・・・・・・・・・・・・・ |                                   |
| REEZ (2) 093/LEGORDLICZEA.D クラスのコメント                                                                                          | ◎【板橋おんらいん寄席】大<br>fouTube の動画 10 分 |
| 100000-0000000000000000000000000000000                                                                                        | のコメントを追加。<br>●                    |

※こちらは、ご家庭のPC・スマートフォン等を使用した場合のログイン方法です。 別紙「パソコンにログインするためのID・パスワードのお知らせ」に記載された ID・パスワードが必要です。

※学校で貸し出す Chromebook(クロームブック)のログインには、後日配布される QR コードが必要です。

QRコードは、使い方を練習してからクロームブックと一緒に持ち帰ります。 ※クロームブックのログインにはID・パスワードを使わないようにしてください。

## GoogleClassroomへのログイン方法について

板橋区立蓮根小学校 ICT 推進担当

## 2. 配布タブレット PC を使用した場合

(1)タブレット PC を起動する。

①画面を開いて数秒待つと、自動的にスリープ状態が解除される。
 (電源が落ちている場合は、側面の電源ボタンを押す。)

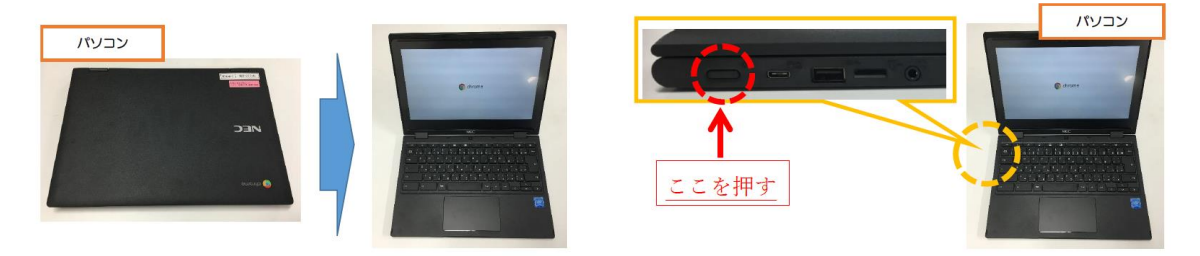

↑開いてもつかない場合

- (2) 画面に表示される手順に従って、Wi-Fiに接続する。
- (3) QR コードを使って、ログインする。

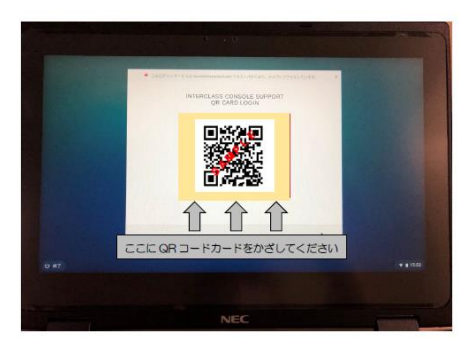

 \* (1)~(3)の手順についての詳細は、本校 HP に解説書(PDF)が 掲載されておりますので、ご参照ください。

(4) GoogleClassroom を起動する。

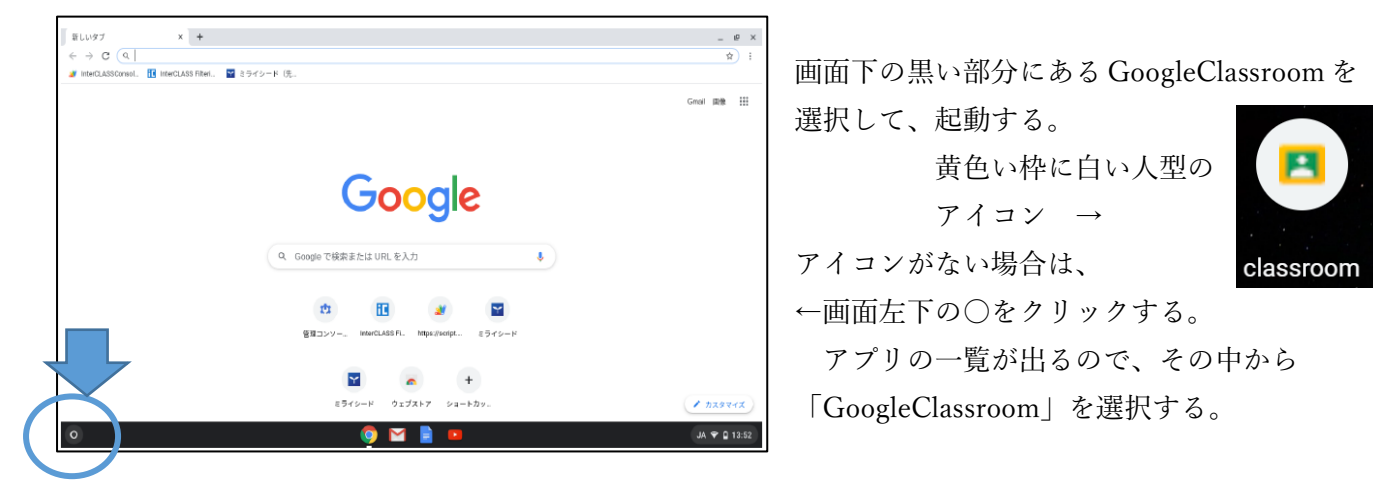

(5) GoogleClassroom へのログインは自動で完了。下のような画面が出る。クラスのグループを選択する。

(画像はテスト版のため、3つの枠があるが、本来は所属クラスのみが表示される。) 新年度には、再度組設定を行うので、改めて新クラスに加入が必要になる。

| <ul> <li>₹ 25x     <li>★ → C</li></li></ul> | × +<br>n.google.com/u/0/h?hl=ja                                                                                                    |                                   |     |       |
|---------------------------------------------|----------------------------------------------------------------------------------------------------|-----------------------------------|-----|-------|
| ≡ Google Class                              | room                                                                                                    |                                   |     | + 111 |
| ■ 5 ● 719<br>0年0組 デモ<br>*\$60<br>*          | 2016年1月1日 日本<br>シスター:<br>1日日 日本<br>1日日 日本<br>1日 日本<br>1日 日本 | <b>調室 : 道根デ</b><br>は<br>本<br>多位10 |     |       |
| ă₽                                          | 退参加                                                                                                    | ~ □                               | ê 🗅 |       |
| 0                                           |                                                                                                    |                                   |     |       |

初めてグループに入る場合は、「参加」が青枠で表示されるので、クリックして入る。

2回目以降は、表示されない。

「辞退」をクリックすると、学校で再度設定が必要になり、すぐには入れなくなるので押さない。

(6) クラスページ内のコメント欄をクリックすると、学校が発信した内容を確認できる。

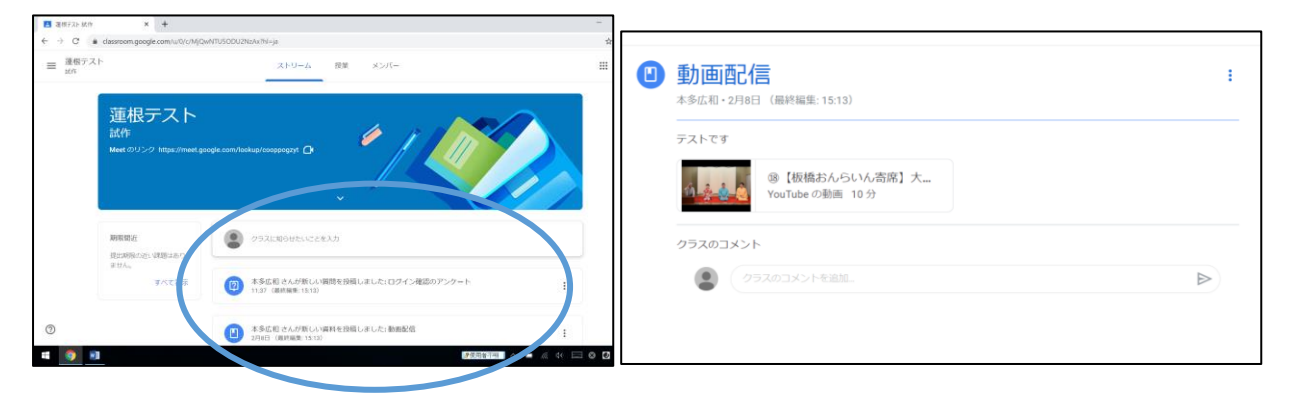

| /<br>※こちらは、 <u>配布タブレット(クロームブック)を使用した場合</u> のログイン方法です。 |
|-------------------------------------------------------|
| <u>QR コードが必要です。</u>                                   |
| ※クロームブックのログインには ID・パスワードを使わないようにしてください。               |
|                                                       |